### TRAINING UPDATE

Lab Location: Department: GEC, SGMC & WAH Core Lab 
 Date Distributed:
 4/16/2018

 Due Date:
 5/8/2018

 Implementation:
 5/8/2018

## **DESCRIPTION OF PROCEDURE**

Name of procedure:

# Printing Patient Reports from Laboratory Instruments SGAH.L991 v0

**Description:** 

This is a new SOP that provides detailed steps for how to 'turn on' patient report printing from the core lab instruments (often used during downtime).

Once implemented, the SOP will be kept in the Group Lead/Tech in Charge manual.

This SOP will be implemented on May 8, 2018

Document your compliance with this training update by taking the quiz in the MTS system.

Non-Technical SOP

| Title       | Printing Patient Reports from Laboratory Instruments |                 |  |
|-------------|------------------------------------------------------|-----------------|--|
| Prepared by | Ash Chini, Leslie Barrett                            | Date: 4/10/2018 |  |
| Owner       | Robert SanLuis                                       | Date: 4/10/2018 |  |

| Laboratory Approval                                                            |                       |      |  |  |
|--------------------------------------------------------------------------------|-----------------------|------|--|--|
| Print Name and Title                                                           | Signature             | Date |  |  |
| <i>Refer to the electronic signature page for approval and approval dates.</i> |                       |      |  |  |
|                                                                                |                       |      |  |  |
|                                                                                |                       |      |  |  |
| Local Issue Date:                                                              | Local Effective Date: |      |  |  |

| Review:    |           |      |  |
|------------|-----------|------|--|
| Print Name | Signature | Date |  |
|            |           |      |  |
|            |           |      |  |
|            |           |      |  |
|            |           |      |  |
|            |           |      |  |
|            |           |      |  |
|            |           |      |  |

# TABLE OF CONTENTS

| 1. | PURPOSE                | . 2 |
|----|------------------------|-----|
| 2. | SCOPE                  | . 2 |
| 3. | RESPONSIBILITY         | . 2 |
| 4. | DEFINITIONS            | . 2 |
| 5. | PROCEDURE              | . 2 |
| 6. | RELATED DOCUMENTS      | . 3 |
| 7. | REFERENCES             | . 3 |
| 8. | REVISION HISTORY       | . 3 |
| 9. | ADDENDA AND APPENDICES | . 3 |

## 1. PURPOSE

This procedure provides instructions to re-establish patient report printing function for laboratory instruments.

## 2. SCOPE

This procedure may be used during computer down time or whenever patient reports need to be generated from the instrument(s).

### 3. **RESPONSIBILITY**

All core lab staff may perform this procedure.

#### 4. **DEFINITIONS**

None

#### 5. **PROCEDURE**

#### A. Stago

- 1. From the Home Page Escape Status On-line Print Out
- 2. When "**On-line Print Out**" is set to **Yes**, it means the instrument will print every patient result automatically. If it is set to **No**, it means it will not print patient results.

## B. Centaur CP

- 1. From the Home Page Set up System Run Time Report
- 2. When "**Run Time Report**" is set to **ON**, the instrument will print every patient result automatically. If it is set to **OFF**, it will not print patient results.

## C. IRIS

- 1. From the Home Page Setting Release
- 2. When the **Printer has a check mark** next to it, the instrument will print every patient result automatically. If there is **no check mark**, it will not print patient results.

## D. Vista

- 1. From the Home Page Advanced Configuration System Configuration Automatically Print Test Results
- 2. A **Yes** means the instrument will print every patient result automatically; a **No** means it will not print patient results.

## E. Sysmex

- 1. From the Home Page IPU Setting Auto Output The box in front of GP, under Negative Data
- 2. To print all (positive and negative patients), check the box. To print only positive patients, uncheck the box.

## F. Xpand

- 1. From the Home Page System Configuration Select Printer System Printer
- 2. To print all patient reports and every QC run:
  - System Printer "On Line Print all"
  - Axillary Printer to "**OFF Line**"
- 3. To turn off patient reports and QC run:
  - System Printer to "On Line No Test Report"
  - Axillary Printer to "**OFF Line**"

# 6. **RELATED DOCUMENTS**

N/A

# 7. **REFERENCES**

None

## 8. **REVISION HISTORY**

| Version | Date | Reason for Revision | Revised<br>By | Approved<br>By |
|---------|------|---------------------|---------------|----------------|
|         |      |                     |               |                |
|         |      |                     |               |                |
|         |      |                     |               |                |

#### 9. ADDENDA AND APPENDICES None